## Office 365 installeren via de Portal Microsoft Online

- 1- Ga naar <u>https://portal.office.com</u>.
- 2- Vul bij het inlogscherm je Da Vinci gebruikersnaam, gevolgd door "@mydavinci.nl" (bijv. 99061234@mydavinci.nl) en klik op volgende.
- 3- Vervolgens krijg je een scherm te zien "Kien" waar je accountnaam al ingevuld staat. Vul daaronder je wachtwoord in en klik op "Aanmelden".
- 4- Kies of je aangemeld wilt blijven.

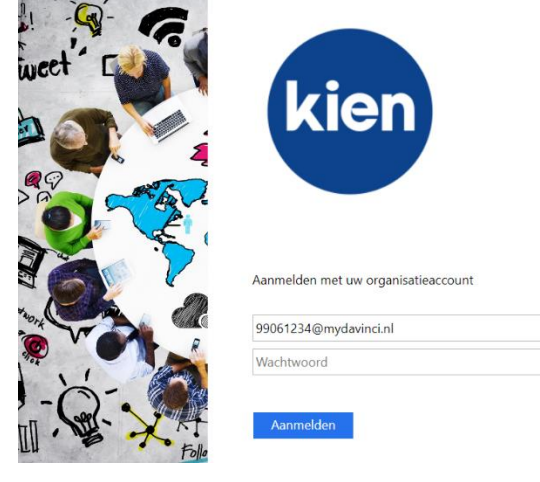

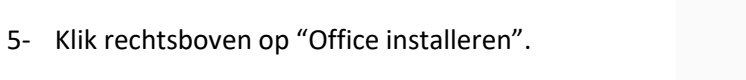

6- Klik vervolgens op "Office 365-apps".

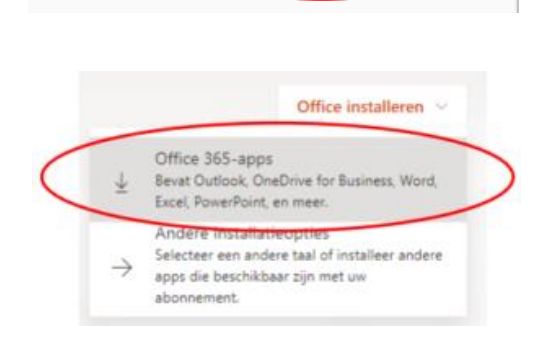

Office installeren

7- De download van het installatiebestand wordt nu automatisch gestart en op je scherm zie je de vervolgstappen.